## FOR NON-EMPLOYEES

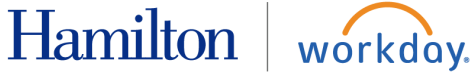

# **SETUP MULTI-FACTOR AUTHENTICATION (MFA)**

**Purpose:** This guide outlines the steps on how to set up multi-factor authentication for Workday using a mobile device. The steps below are only for pre-hires/terminated employees/retirees. Hamilton Employees will use DUO Authentication with SSO to login.

*Note*: You must know your username and password for Workday and have your mobile device nearby with an authentication application installed on it. The recommended option is Google Authenticator.

### **Download the Google Authenticator Application on Mobile Device**

- <u>iPhone Instructions</u> | <u>Download</u>
- Android Instructions | Download

#### Setup Multi-Factor Authentication in Workday

- To access workday, please use this URL: https://wd5.myworkday.com/hamiltoncollege/login.flex?redirect=n
- 2. Enter your Employee ID into the Username field.
- 3. Enter the temporary password sent to you into the **Password** field.
- 4. Click the Sign In button.
- 5. Change your password by completing the following fields:
  - a. Old Password (the temporary password sent to you).
  - b. New Password
  - c. Verify New Password

| Old Password      |    |  |
|-------------------|----|--|
|                   |    |  |
| New Password      |    |  |
|                   |    |  |
| Verify New Passwo | rd |  |
|                   |    |  |
|                   |    |  |

6. Click Submit.

## FOR NON-EMPLOYEES

Hamilton | workday.

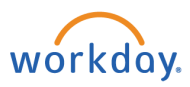

7. On the next prompt, click the **Set Up Now** button.

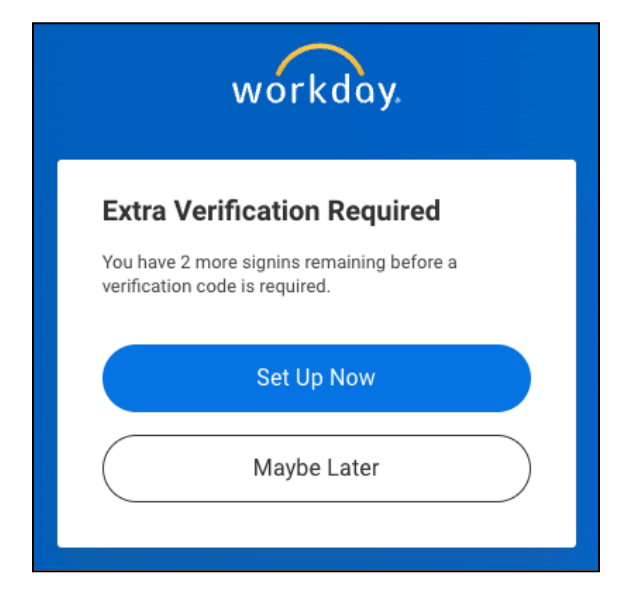

8. You will see this prompt with a QR code.

Stop here to pick up your mobile device with the authenticator app installed.

| workday.                                                                          |                                                                                                    |  |
|-----------------------------------------------------------------------------------|----------------------------------------------------------------------------------------------------|--|
| Set Up Auth                                                                       | enticator App                                                                                           |  |
| A security code, su<br>approved Authentic<br>Workday. Ensure th<br>mobile device. | pplied by your organization's<br>ator App, is required to sign in to<br>at the app is installed on your |  |
| Configure Authenti                                                                | cator                                                                                                   |  |
| Simply scan the QR<br>Key and Account in                                          | code below OR enter the Secret to your authenticator app.                                               |  |
| SA                                                                                | 武派県<br>MPLE<br>密林県                                                                                      |  |
| Account                                                                           | Workday                                                                                                 |  |
| Secret Key                                                                        |                                                                                                    |  |
|                                                                                   | Next                                                                                                    |  |

## FOR NON-EMPLOYEES

Hamilton | workday.

- 9. On your mobile device follow these steps:
  - a. Open the Google Authenticator app.
  - b. Tap the + icon.
  - c. Tap Scan a QR Code.
  - d. Scan the QR code that displays in Workday.
  - e. The authenticator app will display a 6 digit code.
- 10. Click Next.
- 11. Enter the 6 digit code **Security Code** from the authenticator app into the Workday prompt below.

| Confirm Security Code                                                    |
|--------------------------------------------------------------------------|
|                                                                          |
| Enter the 6-digit security code from your authenticator app to continue. |
| Next                                                                     |
| Back                                                                     |

- 12. Click Next.
- 13. Click Done.
- 14. If prompted, check Remember this device only if this is your device and no one else uses it.
- 15. Click Submit.